## 校外通过 CARSI 访问方式说明

"可知"平台支持 PC 端、移动端(android/ios)在校外通过 CARSI 认证登录。

一、PC 端登录流程

1、校园 IP 地址外打开浏览器, 输入

| 手机动态码登录      |          |
|--------------|----------|
| 请输入手机号码      | 获取验证码    |
| ♂ 请输入短信验证码   | 账号密码登录   |
| 登录           |          |
| 其他方式: CARSI  | 立即注册     |
| 校外登录 机构SSO登录 | 微信 CKRSC |

2、例如, 输入学校名称"山东大学", 点击"确认"。

|                                                                                                    |                                                 |                               |                                    | 英文版 (English) |  |
|----------------------------------------------------------------------------------------------------|-------------------------------------------------|-------------------------------|------------------------------------|---------------|--|
| CERNET Authentication a                                                                                                    | 与资源共享基础设施<br>nd Resource Sharing Infrastructure |                               |                                    |               |  |
|                                                                                                    |                                                 |                               |                                    |               |  |
| 中国教育和科研计算机网统一认证和资源共享基础设施(CERNET Authentication and Resource Sharing Infrastructure,简称CARSI)是由北京大学<br>发起的跨机构身份联盟,提供教育科研资源共享服务,简称CARSI资源共享服务。2017年底,作为中国教育和科研计算机网CERNET(China Education and<br>Research Network)基础服务之一开始重点建设,与赛尔网络有限公司一起,面向国内大中小学、教育行政部门和科研机构开放身份认证服务,面向国内外<br>应用系统支持基于真实身份的资源访问控制。CARSI资源共享服务以Internet2 Shibboleth项目为技术基础,使用统一认证和授权中间件实现中国教育和科研<br>计算机网CERNET(China Education and Research Network)统一认证和资源共享。<br>请输入学校名称 |                                                 |                               |                                    |               |  |
| 山东大学(Shandong Universit                                                                                                    | V)                                              |                               |                                    | 确认            |  |
| 学校列表 (A-G) 展开                                                                                                    | 学校列表 (H-N)展开                                    | 学校列表 (O-T)展开                  | 学校列表(U-Z)展开                        |               |  |
|                                                                                                    |                                                 |                               |                                    |               |  |
| ⑧ 北京大学 ↓ ● 書                                                                                                    | <b>尔网络</b> 版权所有©北京大学计算中心  邮编                    | 肩:100871 电话:8610-6275-1023 邮箱 | :carsi@pku.edu.cn 京ICP酱05065075号-1 | 2             |  |

3、跳转到"山东大学"身份认证登录系统, 输入您在本校的账号及密码, 点击"登

| = | 11 |   |
|---|----|---|
| × |    | 0 |

4、登录成功后,页面自动跳转回可知首页,无需再次注册及认证,即可浏览平台资源。

二、移动端登录流程

1、从"应用商场"下载并安装"可知"APP。

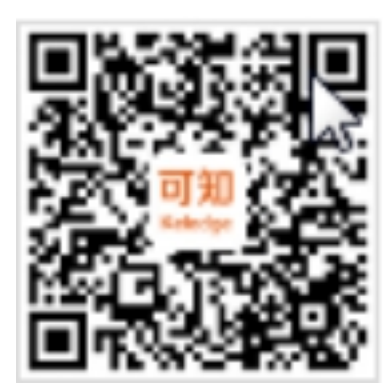

可知移动端 APP 二维码

2、打开"可知"APP,在首页点击"我的"进入登录界面或者"在线试读"时会 弹出登录界面。

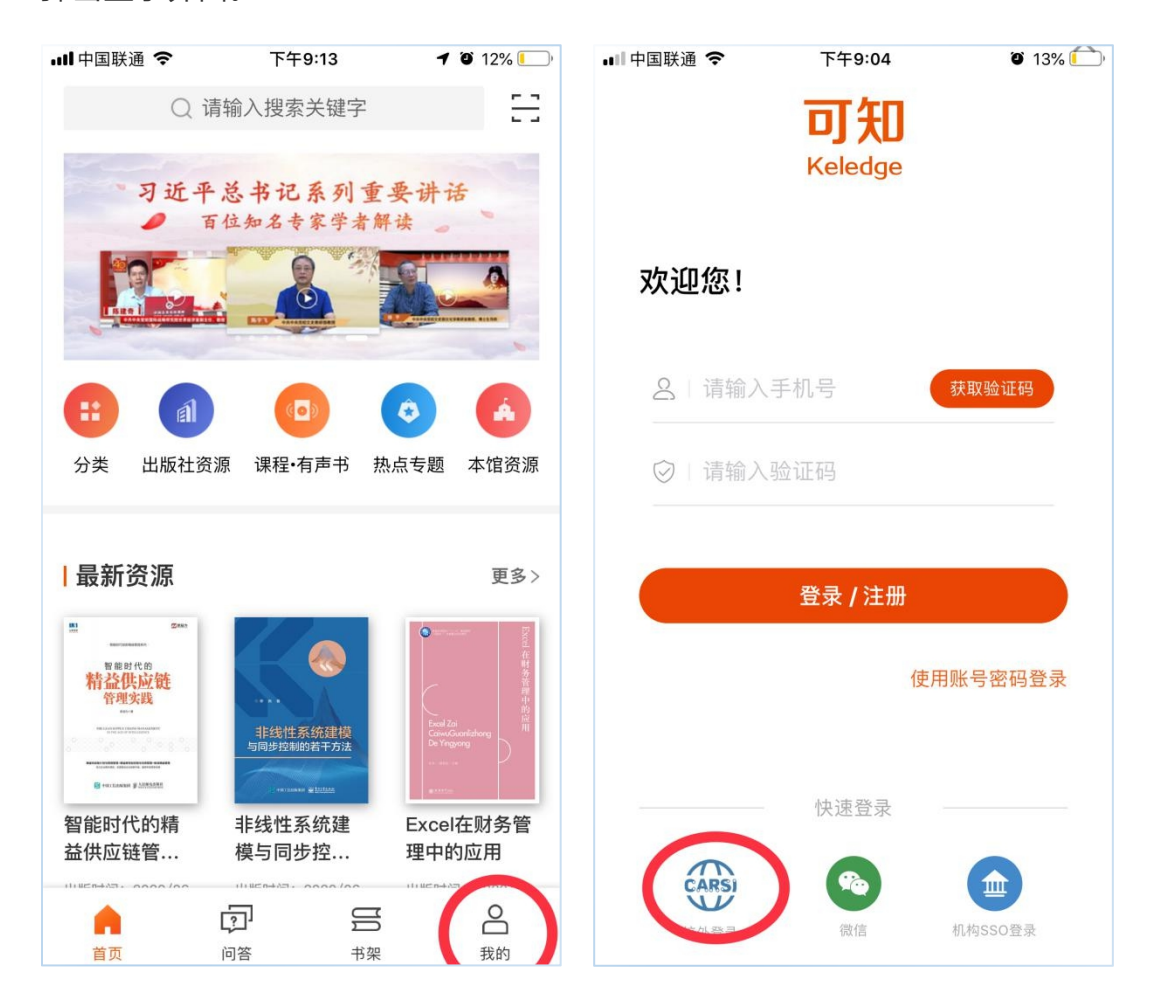

3、在"登录"界面,点击"CARSI"图标,进入"CARSI"登录界面。

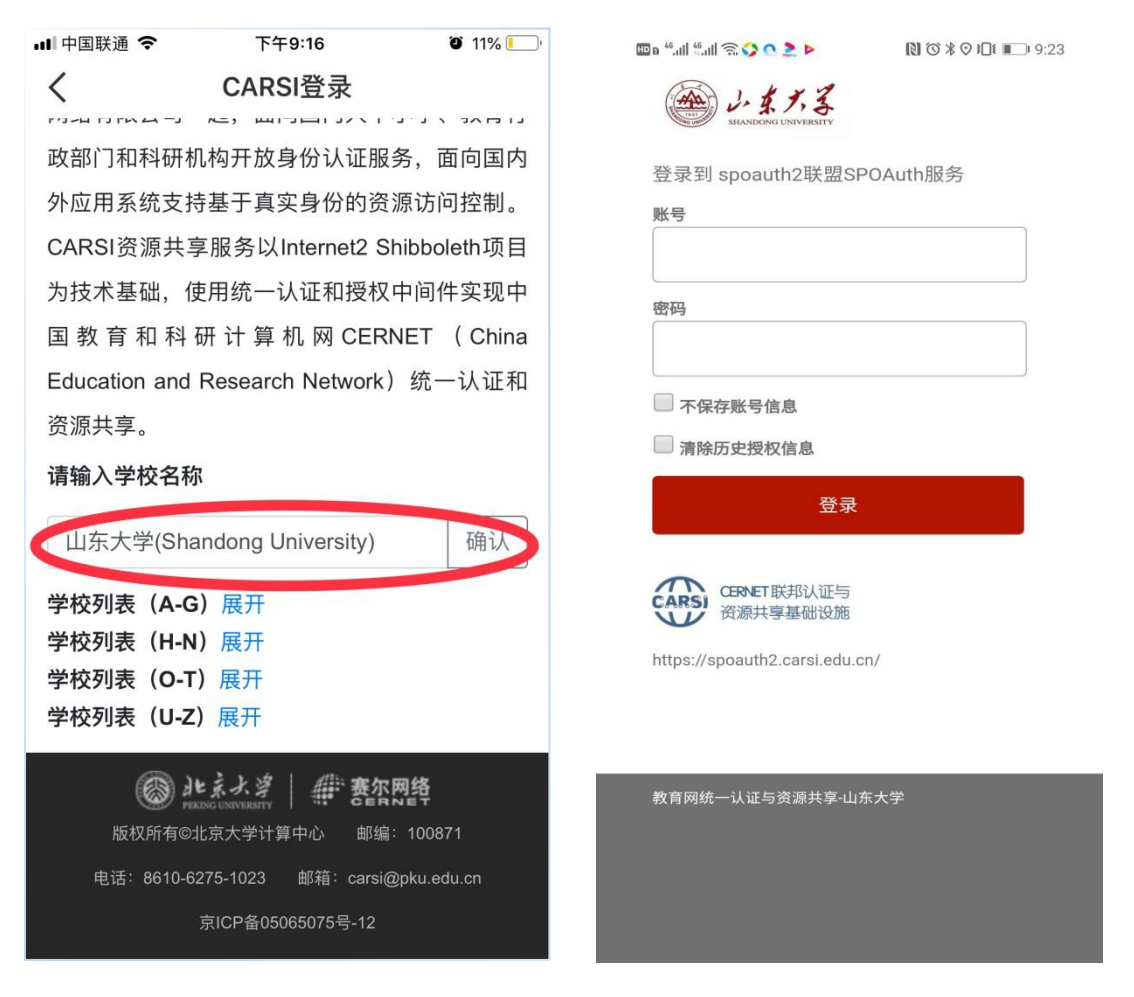

4、输入学校名称"山东大学",点击"确认"。

5、跳转到"山东大学"身份认证登录系统,输入您在本校的账号及密码,点击"登录"。

6、登录成功后,页面自动跳转回可知首页,无需再次注册及认证,即可浏览平台 资源。